# Here's how you can set up automated payments in our new system!

## **First, Cancel Your Current Automated Payments**

Step 1) Navigate to https://payments.mwamplifi.com/v2/c/70/

**Step 2)** Select Sign In - If you are a returning customer, select Sign In and enter the username and password you assigned yourself the first time you initiated a payment.

|                      | Welcome       |   |                                                                                                    |
|----------------------|---------------|---|----------------------------------------------------------------------------------------------------|
| Menu                 | Loan Payments | > | A new and improved experience is coming soon! Due to this, the ability to set up new recurring payments will be temporarily<br>unavailable effective 12/01/2023. <b>Recurring payments set up prior to 12/01/23 will still be processed</b> . Please contact us at 904-<br>354-8537 if you have any questions. |
| ноте                 |               |   | Registered User? Sign in to access your loan.                                                                                                    |
| Sign In              |               |   | Welcome to our Free Online Payment Tool, the quick and easy way to make your loan payment on our website.<br>Getting started is easy. All you need is:                                                                                                    |
| Register             |               |   | Your Community First Credit Union loan account number. Account number "L" LoanID (no spaces) (Ex. 123456L02) Your routing number and checking/savings account number to be used for payment. Primary borrower's SSN (list 4 digits).                                                                           |
| Terms and Conditions |               |   | Benefits of using our Free Online Payment Tool:                                                                                                    |
| Privacy Policy       |               |   | No need to write a check and send it in the mail Make your payment anytime Pay using your account from another financial institution                                                                                                    |
|                      |               |   | For more information, visit our Free Online Payment Tool webpage                                                                                                    |
|                      |               |   |                                                                                                    |

#### Step 3) Select View Payment History

|                      | Welcome       |   |                                        |
|----------------------|---------------|---|----------------------------------------|
| Menu                 | Loan Payments | > | Select a payment option FROM the list. |
| Home                 |               |   |                                        |
| PAYMENTS             |               |   |                                        |
| Quick Pay            |               |   |                                        |
| View Payment History |               |   |                                        |
| MANAGEMENT           |               |   |                                        |
| Payment Methods      |               |   |                                        |
| Loan Accounts        |               |   |                                        |
| Contact Information  |               |   |                                        |
| Password Change      |               |   |                                        |
| Sign Out             |               |   |                                        |
| Terms and Conditions |               |   |                                        |
| Privacy Policy       |               |   |                                        |
|                      |               |   |                                        |

Step 4) A list of existing loans will display. Select the loan to continue.

Note: The loan has been blacked out for security purposes.

|                                        | Select Payment History                                                           |
|----------------------------------------|----------------------------------------------------------------------------------|
| Credit Union                           | Select an account to view your payment history. You have the following accounts: |
| Menu                                   | Loan Payments                                                                    |
| Home                                   |                                                                                  |
| PAYMENTS                               |                                                                                  |
| Quick Pay                              |                                                                                  |
| View Payment History                   |                                                                                  |
| MANAGEMENT                             |                                                                                  |
| Payment Methods                        |                                                                                  |
| Loan Accounts                          |                                                                                  |
| Contact Information                    |                                                                                  |
| Password Change                        |                                                                                  |
| Sign Out                               |                                                                                  |
| Terms and Conditions<br>Privacy Policy |                                                                                  |

**Step 5)** Here you will have the option to cancel any recurring payments. Cancellations of recurring payments are effective immediately. If there are pending recurring payments, there will be an option to Cancel.

All recurring payments for the selected account will be displayed with the following information: frequency, next postdate, amount, fees, and a confirmation number.

Once recurring payments have been cancelled, the Status will change to Deleted and you will no longer see the Cancel option.

Note: Recurring payments that have already been cancelled will have a status of Deleted in the far-left column. Recurring payments in a series will reflect the same confirmation number. Cancelling the recurring series will cancel those future dated transactions.

|                      | Payment History                          | Payment History                                     |          |        |              |           |        |  |  |
|----------------------|------------------------------------------|-----------------------------------------------------|----------|--------|--------------|-----------|--------|--|--|
| Menu                 | < ACCOUNT SELECT                         |                                                     |          |        |              |           |        |  |  |
| Home                 | Payment History fo                       | ayment History for 1                                |          |        |              |           |        |  |  |
| PAYMENTS             | Here is a list of payment history for yo | Here is a list of payment history for your account. |          |        |              |           |        |  |  |
| Quick Pay            | Status                                   | Post Date                                           | Amount   | Fee    | Confirmation | Frequency |        |  |  |
| MANAGEMENT           | Pending                                  | 01/27/2024                                          | \$5.01   | \$0.00 | 25819167     | Monthly   | CANCEL |  |  |
| Payment Methods      | Processed                                | 12/27/2023                                          | \$5.01   | \$0.00 | 25819167     | Monthly   |        |  |  |
| Loan Accounts        | Processed                                | 12/27/2023                                          | \$5.01   | \$0.00 | 26045883     | Once      |        |  |  |
| Contact Information  | S Deleted                                | 12/18/2023                                          | \$5.02   | \$0.00 | 25885775     | Bi-weekly |        |  |  |
| Password Change      | Processed                                | 12/04/2023                                          | \$5.02   | \$0.00 | 25885775     | Bi-weekly |        |  |  |
| Sign Out             | Processed                                | 11/27/2023                                          | \$5.01   | \$0.00 | 25819167     | Monthly   |        |  |  |
| Terms and Conditions | S Deleted                                | 04/30/2022                                          | \$5.01   | \$0.00 | 21350726     | Monthly   |        |  |  |
| Privacy Policy       | Processed                                | 03/30/2022                                          | \$5.01   | \$0.00 | 21350726     | Monthly   |        |  |  |
|                      | Processed                                | 03/24/2022                                          | \$315.96 | \$0.00 | 21309147     | Once      |        |  |  |
|                      | S Deleted                                | 02/21/2022                                          | \$315.96 | \$0.00 | 20900363     | Monthly   |        |  |  |
|                      |                                          |                                                     |          | Page 1 |              |           | NEXT   |  |  |

Step 6) You've successfully canceled your existing automated payments!

# Now, Set Up Automated Payments in our New System

**Step 1)** Navigate to the Make a Payment page on our website https://www.communityfirstfl.org/resources/make-a-payment

Step 2) Select "Make a Payment" on the "NEW! Free Online Payment Tool" tile.

#### Step 3) Select Register

| COMMUNITY<br>Credit Union FIRST                                                                                                    |
|----------------------------------------------------------------------------------------------------|
| Welcome to Community First's Payment Center. You can make<br>loan payments using an account at another financial institution.<br>Registering for the Payment Center does not enroll you in Online<br>Banking. To enroll in Online Banking.visit CommunityFirstFLorg.<br>and select "Sign up for Online Banking." |
| Email                                                                                                    |
| Password                                                                                                    |
| Log In                                                                                                    |
| Forgot your Password                                                                                                    |
| Express Pay Register                                                                                                    |
|                                                                                                    |

**Step 4)** Follow the instructions and enter name, email, security questions and loan number. Select the box to agree to the Terms of Service.

Note: Member number plus two-digit Loan ID. For example, if your member number is 1234567 your Loan ID is 01, you should enter 123456701. If your Loan ID is 02, you will enter 123456702. Date of birth and last four digits of Social Security Number may be any borrower or guarantor on the loan.

| Security Questions                                                                |                                                        |      |  |
|-----------------------------------------------------------------------------------|--------------------------------------------------------|------|--|
| Member # + Loan ID (#####01)                                                      |                                                        |      |  |
| Please enter your date of birth MM/D                                              | DAMA                                                   |      |  |
| Security Question                                                                 |                                                        |      |  |
| Enter the last four digits of your Soci                                           | al Security Number                                     |      |  |
| Security Question                                                                 |                                                        |      |  |
| By clicking this box you are submagreeing to the terms and conditions<br>Service. | nitting e-sign consent and<br>s stated in the Terms of |      |  |
|                                                                                   |                                                        |      |  |
|                                                                                   |                                                        |      |  |
|                                                                                   |                                                        |      |  |
|                                                                                   | Back                                                   | Next |  |
|                                                                                   |                                                        |      |  |

#### Step 5) Create a Password.

Note: If the email address you entered has already been registered, you will receive the error message below. Go back to the previous page and enter an email address that has not been previously registered.

| FIRST |                                                                                |                                         |      |
|-------|--------------------------------------------------------------------------------|-----------------------------------------|------|
|       | Create a Password                                                              |                                         |      |
|       | An account with that em                                                        | ail exists already.                     |      |
|       | New Password                                                                   |                                         |      |
|       | Confirm New Password                                                           |                                         |      |
|       | Password must be at least 8 characte<br>uppercase letter, special character, a | ers long, including an<br>and a number. |      |
|       |                                                                                |                                         |      |
|       |                                                                                |                                         |      |
|       |                                                                                |                                         |      |
|       |                                                                                | Bask                                    | Next |

Step 6) If registration is successful, you will receive the following page. Select Continue.

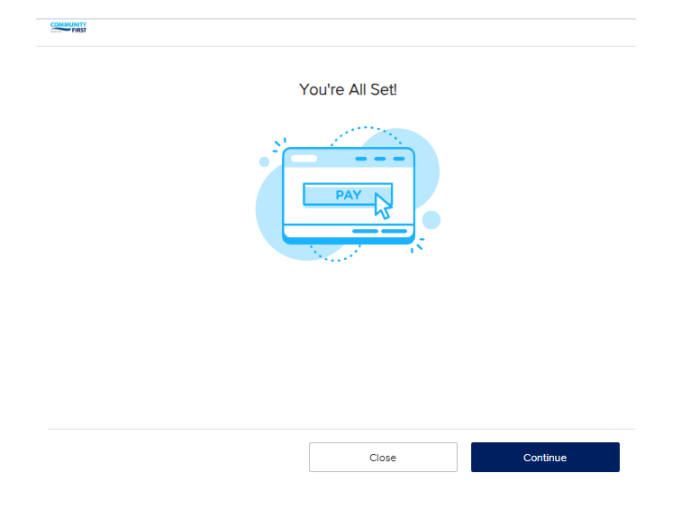

**Step 7)** A list of eligible loans will display. Select Setup AutoPay to initiate recurring payments or select Pay Now for a one-time payment.

| FIRST |            |           |                     | Accounts & Loans | History           | Profile |
|-------|------------|-----------|---------------------|------------------|-------------------|---------|
|       | Select You | r Account | to Pay              |                  |                   |         |
|       |            |           | Auto Loan ending in | 9902 Amo<br>\$3  | unt Due:<br>15.96 |         |
|       | Due Date:  | 12/26/202 | 3 Setup AutoPay     | Pay Now          |                   |         |
|       |            |           |                     |                  |                   |         |
|       |            |           |                     |                  |                   |         |
|       |            |           |                     |                  |                   |         |
|       |            |           |                     |                  |                   |         |
|       |            |           |                     | Logo             | ut                | ]       |

**Step 8)** Select "Pay From Account" and "+Add New Payment Method." If a Payment Method has already been linked to the registered profile it will appear in the dropdown.

| Edit Scheduled Pay                                                                                                    | ment                                                                                                    |                                 |                                  |  |
|----------------------------------------------------------------------------------------------------|----------------------------------------------------------------------------------------------------|---------------------------------|----------------------------------|--|
| Pay From Account                                                                                                    | Name on Account                                                                                                    | Summary<br>Loan #9902           |                                  |  |
| Method<br>Frequency                                                                                                    | Start Date                                                                                                    | Due Date<br>Bill Amount<br>Fees | 12/26/2023<br>\$315.96<br>\$0.00 |  |
| End Date Options<br>Until You Cancel                                                                                                    |                                                                                                    | Total Balance                   | \$315.96                         |  |
| By default, recurring transact<br>days will process on the first<br>scheduled date. By selecting<br>will be processed on the clos<br>scheduled date. | ons that fall on non-banking<br>banking day AFTER the<br>the box below, the transaction<br>est banking day BEFORE the |                                 |                                  |  |
| Process BEFORE?                                                                                                    |                                                                                                    |                                 |                                  |  |
|                                                                                                    |                                                                                                    |                                 |                                  |  |

**Step 9)** Follow the instructions to add a new payment method. You may select from the list or search for your financial institution by typing in the name. *Note: Community First checking and savings are not eligible for this payment solution.* You should be instructed to use Community First Online Banking to make internal transfer/payment.

You will be required to enter online banking credentials for the checking or savings account at the other financial institution.

If the financial institution is not found, you will have to manually enter routing number and account number for other financial institution.

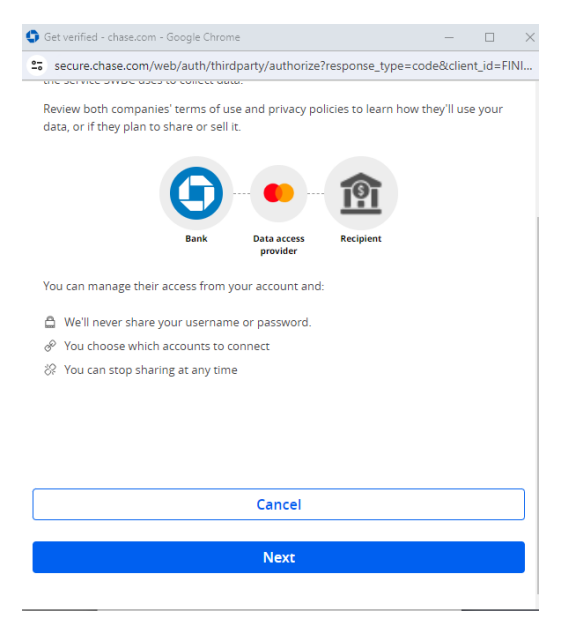

**Step 10)** After you've completed the steps to add your payment method, you can set up your automated payments.

**Step 11)** Select "Pay From Account." The name will default to the borrower's name. Make sure the name matches the name on the external checking or savings account. The 'amount' will default to the monthly payment amount, this can be changed. From there, select the frequency, start date, and end date options.

Note: You must also select if you want payment to be processed before a scheduled holiday. For example, if payment is scheduled for 01/01/24, you can select to have the payment processed one banking day before the holiday which would have been 12/29/23. By default, it will be processed the day AFTER the holiday.

Select Next

| Summary       Last P9002       Last P9002       Dec Date       Prequency       Start Date       Press       Total Balance       Start Date       Frees       Start Date       Frees       Start Date       Frees       Start Date       Start Date       Frees       Start Date       Start Date       Frees       Start Date       Start Date                                                                                                    | Edit Scheduled Payr                                                                                                    | ment                                                                                                    | Accounts &              | Loans                | History |
|----------------------------------------------------------------------------------------------------|----------------------------------------------------------------------------------------------------|----------------------------------------------------------------------------------------------------|-------------------------|----------------------|---------|
| Matter     Due Date     102/02/02       Frequency     Start Date     Due Date     102/02/02       Bill Answirt     Start Date     Frees     50.00       Total Balance     \$315.96     Total Balance     \$315.96                                                                                                    | Pay From Account                                                                                                    | Name on Account                                                                                                    | Summary                 |                      |         |
| Integrating     ware Loads     Feeds     50,00       Integrating     ware Loads     Feeds     50,00       Integrating     Total Balance     \$315,96       By default, recurring streams     Total Balance     \$315,96       By default, recurring streams     Total Balance     \$315,96       By default, recurring streams     Total Balance     \$316,96       By and process on the first banking day ATTER the streams     Streams     Streams       Scheduled date, by selecting the cost balance balance | Method                                                                                                    | Start Date                                                                                                    | Due Date<br>Bill Amount | 12/26/202<br>\$315.9 | 3       |
| By default, recurring transactions that fail on non-banking<br>days will process on the first banking day AFTER the<br>the second second second second second second second second<br>will be processed on the closest banking day BEFORE the<br>scheduled date.                                                                                                    | End Date Options<br>Until You Cancel                                                                                                    | Statt Date                                                                                                    | Total Balance           | \$315.96             | 5       |
|                                                                                                    | By default, recurring transacti<br>days will process on the first to<br>scheduled date. By selecting<br>will be processed on the close<br>scheduled date. | ons that fall on non-banking<br>banking day AFTER the<br>the box below, the transaction<br>est banking day BEFORE the |                         |                      |         |

Step 12) Carefully review the payment instructions, select "I agree to the following" and select Authorize.

| FIRST |                                                                                                    |                                                                                                    |                                                                                                    | Accounts & Loans                                                                                                    | History            | Profile |
|-------|----------------------------------------------------------------------------------------------------|----------------------------------------------------------------------------------------------------|----------------------------------------------------------------------------------------------------|----------------------------------------------------------------------------------------------------|--------------------|---------|
|       | Verify Payme                                                                                                    | ent Schedule                                                                                                    |                                                                                                    |                                                                                                    |                    |         |
|       | Review your paym<br>are ready to proce                                                                                                  | ent information. If you nee<br>ed, select "Authorize."                                                                                                    | d to make changes                                                                                                    | s, select "Back." When you                                                                                                    | J.                 |         |
|       | Frequency:                                                                                                    | Monthly                                                                                                    | Pay Using:                                                                                                    | Account ending in 3129                                                                                                    | 9                  |         |
|       | Start Date:                                                                                                    | 01/05/2024                                                                                                    | Routing Num                                                                                                    | ber: 02800012                                                                                                    | 1                  |         |
|       | End Date:                                                                                                    | 01/31/2024                                                                                                    | Bill Amount:                                                                                                    | \$1.04                                                                                                    | 1                  |         |
|       | Paid To:                                                                                                    | Loan ending in 9902                                                                                                    | Fees:                                                                                                    | \$0.00                                                                                                    | )                  |         |
|       |                                                                                                    |                                                                                                    | Total:                                                                                                    | \$1.                                                                                                    | .04                |         |
|       |                                                                                                    | ✓ I agree t                                                                                                    | o the following:                                                                                                    |                                                                                                    |                    |         |
|       | Today's date is 01.<br>Monthly recurring<br>028000121 in the<br>date of 01/31/2024<br>account ending in<br>transaction or futu<br>8416. | 04/2024. You are authoriz<br>transaction from your acco<br>amount of \$1.04 with a star<br>I. This amount, will be appl<br>9902. This authorization n<br>re transactions by contacti | ing Community Fir<br>unt ending in 3129<br>t date on or before<br>ed to your Commu<br>lay be revoked, pri<br>ng Community Firs | st CU of Florida to initiate<br>and routing number<br>o 01/05/2024, with an end<br>unity First CU of Florida<br>ior to the processing of th<br>tt CU of Florida at 800-34; | a<br>I<br>is<br>2- |         |
|       |                                                                                                    |                                                                                                    | Back                                                                                                    | Auth                                                                                                    | orize              |         |

Step 13) You will receive a confirmation for the scheduled payment. Select Done.

| FIRST |                           |                         | Accounts & Loa                                                             | ns History | Profile |
|-------|---------------------------|-------------------------|----------------------------------------------------------------------------|------------|---------|
|       | Payment                   | Schedule Confirm        | ned                                                                        |            |         |
|       | All set! Payme            | ent has been initiated! |                                                                            |            |         |
|       | Paid With<br>Account endi | ng in 3129              | Community First CU of Florida<br>637 N Lee St<br>Jacksonville, FL<br>32204 |            |         |
|       | Frequency:                | Monthly                 | Tel: 800-342-8416                                                          |            |         |
|       | Start Date:               | 01/05/2024              | Endi. Subce contrainty instituting                                         |            |         |
|       | End Date:                 | 01/31/2024              | You just setup an autopayment of:                                          | \$1.04     |         |
|       |                           |                         |                                                                            |            |         |
|       |                           |                         |                                                                            |            |         |
|       |                           |                         |                                                                            |            |         |

| Done |  |
|------|--|

**Step 14)** Now, you may select Manage AutoPay to modify recurring payments or cancel scheduled recurring payments.

| FIRST |                  |                                      | Accoun                      | ts & Loans            | History       |
|-------|------------------|--------------------------------------|-----------------------------|-----------------------|---------------|
|       | Select You       | ur Account to Pay                    |                             |                       |               |
|       |                  |                                      | Auto Loan ending in<br>9902 | Amou<br>Du<br>\$315.9 | nt<br>e:<br>6 |
|       | Due Date:        | 12/26/2023                           |                             |                       |               |
|       | Your next mont   | thly recurring payment will<br>/2024 | Manag                       | ge AutoPay            |               |
|       | 00001 011 012 00 |                                      |                             |                       |               |
|       |                  |                                      |                             |                       |               |
|       |                  |                                      |                             |                       |               |
|       |                  |                                      |                             |                       |               |
|       |                  |                                      |                             |                       |               |
|       |                  |                                      |                             |                       |               |
|       |                  |                                      |                             |                       |               |
|       |                  |                                      |                             |                       |               |
|       |                  |                                      |                             |                       |               |
|       |                  |                                      |                             |                       |               |

### Step 15) Select the gray button to cancel the recurring series.

| Pay  <br>Freq                           | ent Autopay Schedule<br>From Account: 3129<br>Juency: monthly<br>t Date: 01/05/2024                                                |                                               | Payment Amount: \$1.04<br>End Date: 01/31/2024                                                                                    | Summary<br>Loan #9902           |                                |
|-----------------------------------------|----------------------------------------------------------------------------------------------------|-----------------------------------------------|----------------------------------------------------------------------------------------------------|---------------------------------|--------------------------------|
| Pay<br>Ac                               | y From Account<br>count ending in 3129                                                                                             | ) wit                                         | Name on Account                                                                                                    | Due Date<br>Bill Amount<br>Fees | 12/26/2023<br>\$1.04<br>\$0.00 |
| \$                                      | Payment Amount<br>1.04                                                                                                    |                                               |                                                                                                    | Total Balance                   | \$1.04                         |
| Fre<br>Mo                               | equency<br>onthly                                                                                                    | ~                                             | Start Date                                                                                                    |                                 |                                |
| En                                      | d Date Options                                                                                                    |                                               |                                                                                                    |                                 |                                |
| Or                                      | n a Specific Date                                                                                                    | ~                                             | End Date                                                                                                    |                                 |                                |
| Or<br>By (<br>day<br>sch<br>will<br>sch | default, recurring tra<br>s will process on the<br>eduled date. By self<br>be processed on the<br>eduled date.<br>Process BEFORE?  | ensaction<br>e first to<br>ecting<br>ne close | End Date<br>ons that fall on non-banking<br>banking day AFTER the<br>the box below, the transaction<br>est banking day BEFORE the |                                 |                                |
| Or<br>By (<br>day<br>sch<br>will<br>sch | default, recurring tra<br>is will process on the<br>eduled date. By self<br>be processed on the<br>eduled date.<br>Process BEFORE? | e first t<br>ecting<br>eclose                 | End Date<br>ons that fall on non-banking<br>banking day AFTER the<br>the box below, the transaction<br>est banking day BEFORE the |                                 |                                |

Step 16) Select Ok then Logout to securely close your session.

| FIRST |                                                  | Accounts & Loans | History | Profile |
|-------|--------------------------------------------------|------------------|---------|---------|
|       | Update Successful                                |                  |         |         |
|       | Your payment settings were successfully updated. |                  |         |         |
|       |                                                  |                  |         |         |
|       |                                                  |                  |         |         |
|       |                                                  |                  |         |         |
|       |                                                  |                  |         |         |
|       |                                                  |                  |         |         |
|       |                                                  |                  |         |         |
|       |                                                  |                  |         |         |
|       |                                                  |                  |         |         |
|       |                                                  |                  | Ok      |         |

Note: If the other financial institution is not listed or you do not want to enter credentials for external checking or savings account, Select Manually Link Bank Account.

| FIRST |                                                                                                    | Accounts & Loans                                             | History | Profile |  |  |  |  |
|-------|----------------------------------------------------------------------------------------------------|--------------------------------------------------------------|---------|---------|--|--|--|--|
|       | Sorry, we were not able to find your finan                                                                                                    | cial institution                                             |         |         |  |  |  |  |
|       | The financial institution that you were looking to link to your<br>Please select one of the options below. Otherwise, please co<br>further guidance. | profile is not in the network<br>ontact us at 800-342-8416 1 | or      |         |  |  |  |  |
|       |                                                                                                    |                                                              |         |         |  |  |  |  |
|       |                                                                                                    |                                                              |         |         |  |  |  |  |
|       |                                                                                                    |                                                              |         |         |  |  |  |  |
|       |                                                                                                    |                                                              |         |         |  |  |  |  |
|       |                                                                                                    |                                                              |         |         |  |  |  |  |

Manually Link Bank Account Link Another Bank Account

**Step 17)** Complete the required fields. It's critical that you enter the correct ACH routing number and external account number otherwise payments may be rejected by the paying financial institution.

| COMMUNITY<br>FIRST |                   |      | Accounts & Loans                                                         | History | Profile |
|--------------------|-------------------|------|--------------------------------------------------------------------------|---------|---------|
|                    | Link Bank Account |      |                                                                          |         |         |
|                    | Account Type      | ~    | Financial Institution<br>Waiting for Financial<br>Institution informatio | n       |         |
|                    |                   |      |                                                                          |         |         |
|                    |                   |      |                                                                          |         |         |
|                    | Name on Account   |      |                                                                          |         |         |
|                    | Routing Number    |      |                                                                          |         |         |
|                    | Account Number    |      |                                                                          |         |         |
|                    |                   |      |                                                                          |         |         |
|                    |                   | Back | Link A                                                                   |         |         |

Step 18) Your account is now available as a payment method!